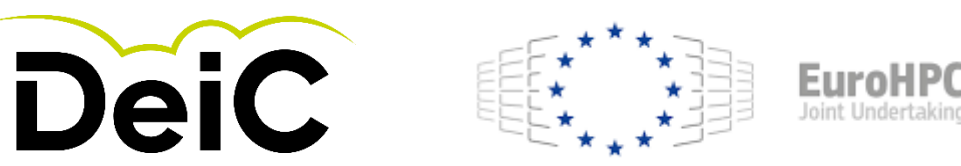

# Tutorial: How to make a EuroHPC application

### **Preparatory Access Level**

### Benchmark (Type A) Development (Type B)

Version 1.3, 3rd of November 2021

|                                   |                                                        |                                                                              |                                      |                                                | Academic                                | Industry                               |
|-----------------------------------|--------------------------------------------------------|------------------------------------------------------------------------------|--------------------------------------|------------------------------------------------|-----------------------------------------|----------------------------------------|
| Access Mode                       | Extreme Scale                                          | kegular                                                                      | вепсптагк                            | Development                                    | Fast Track                              | Fast Track                             |
| Duration                          | 1y renewable                                           | 1y renewable                                                                 | 2 to 3 months                        | 1y renewable                                   | < 6 months                              | 1y renewable                           |
| Periodicity                       | Continuous calls, bi-<br>yearly cut-offs               | Continuous call, cut-<br>offs every four<br>months (3 cut-offs<br>per year). | Continuous call,<br>monthly cut-offs | Continuous call,<br>monthly cut-offs           | Continuous call,<br>cut-offs ev. 2w/1m  | Continuous call,<br>cut-offs ev. 2w/1m |
| Share of resources                | ~70%<br>Mostly pre-exascale                            | 20 to 30%<br>Mostly multi-<br>petascale                                      | Few %<br>All systems                 | Few %<br>All systems                           | ~5%<br>All systems                      | ~5%<br>All systems                     |
| Data storage needs                | Large storage for<br>medium to long term               | Large storage for<br>medium to long term                                     | Limited                              | Data processing<br>environment and<br>platform |                                         |                                        |
| Accessible to industry            | Yes – Open R&D<br>With specific<br>evaluation criteria | Yes – Open R&D<br>With specific track                                        | Yes – Open R&D                       | Yes – Open R&D                                 | No – use industry Fast<br>Track instead | Exclusively<br>Open R&D                |
| External sc. Peer-<br>review      | Yes                                                    | Yes                                                                          | No                                   | No                                             | No / Pre-identified                     | No / Pre-identified                    |
| Tech. assessment                  | Yes                                                    | Yes                                                                          | Yes                                  | Yes                                            | Yes                                     | Yes                                    |
| Data Management<br>Plan required  | Yes                                                    | Yes                                                                          | No                                   | No                                             | Yes                                     | Yes                                    |
| Application type                  | Full application                                       | Full application                                                             | Technical application                | Technical application                          | Light request + support<br>documents    | Full application                       |
| Prerequisite                      | Benchmark                                              | Benchmark                                                                    | None                                 | None                                           | Previous allocation or<br>Benchmark     | Benchmark                              |
| Submission period                 | > 2 months                                             | > 2 months                                                                   | N/A                                  | N/A                                            | N/A                                     | N/A                                    |
| Duration of<br>evaluation process | 3 months                                               | 2 months                                                                     | ≥1 week <2 weeks                     | ≥1 week <2 weeks                               | ≥2 weeks <1 month                       | ≥2 weeks <1 month                      |

(EuroHPC Access Policy, pp. 16-17)

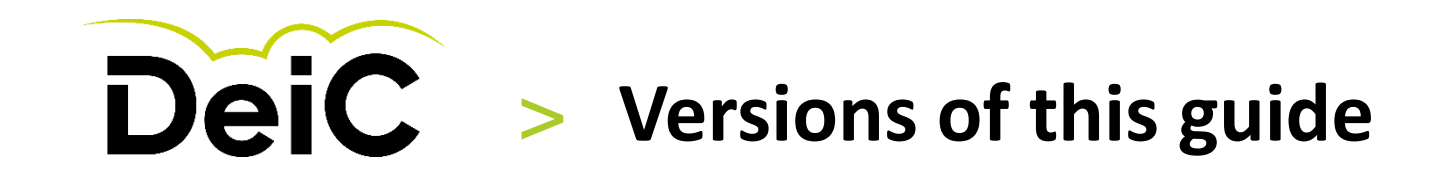

Tutorial: How to make a EuroHPC application

Preparatory Access Level

| Version            | Comments, What has been added or adjusted                                                                     |
|--------------------|----------------------------------------------------------------------------------------------------|
| 1.0, Oct 6th 2021  | First version of screen-dump guide for how to make an application for EuroHPC Benchmark and Development Calls |
| 1.1, Nov 10th 2021 | Small adjustments of text                                                                                     |
| 1.2, Nov 17th 2021 | No adjustment of content – adjustment of file name                                                            |
| 1.3, Dec 3rd 2021  | Slide 2: Table with version description included                                                              |
|                    |                                                                                                    |
|                    |                                                                                                    |
|                    |                                                                                                    |
|                    |                                                                                                    |
|                    |                                                                                                    |
|                    |                                                                                                    |
|                    |                                                                                                    |
|                    |                                                                                                    |
|                    |                                                                                                    |

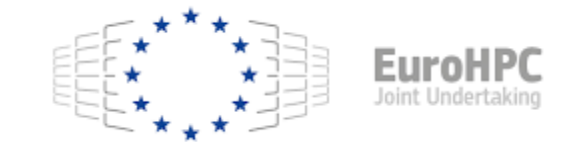

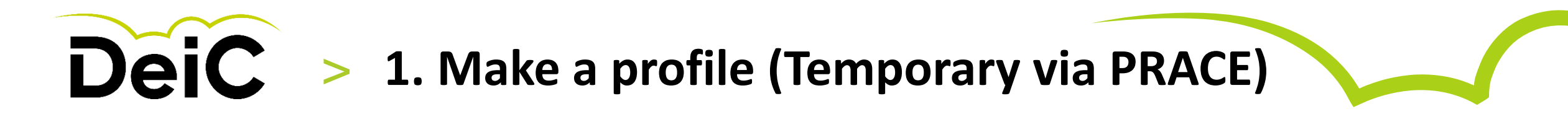

| https://prac                 | -peer-review.cines.fr/user/login |  |
|------------------------------|----------------------------------|--|
| EuroHPC<br>Joint Undertaking |                                  |  |

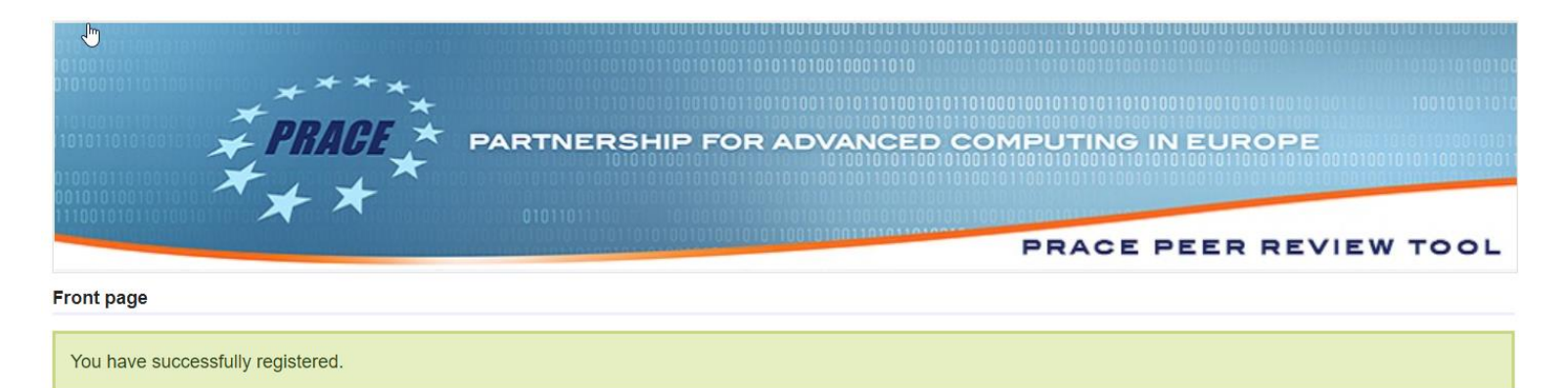

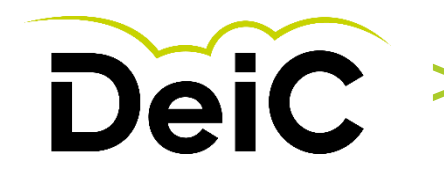

# **2. Login - PRACE Peer Review Tool** ....and create a proposal for Type A or B

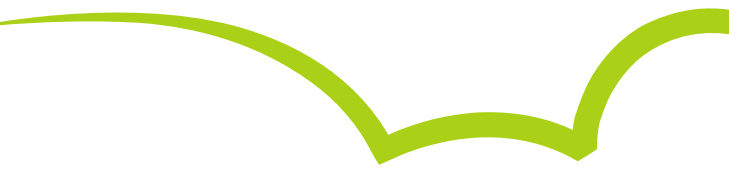

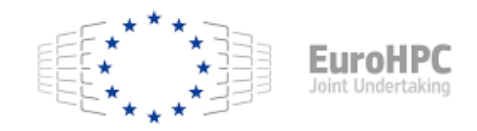

#### Choose:

PRACE Preparatory Access (In the application form (=proposal) there is more updated information about EuroHPC terms)

#### Preparatory access call

#### • The Preparatory Access call is open all year round with the following cut-off dates for evaluation:

- 44. Monday 1 March 2021 at 11:00:00 CET
- 45. Tuesday 1 June 2021 at 11:00:00 CEST
- 46. Wednesday 1 September 2021 at 11:00:00 CEST
- 47. Wednesday 1 December 2021 at 11:00:00 CET
- Call announcement: <a href="https://prace-ri.eu/hpc-access/preparatory-access/preparatory-access-open-calls/">https://prace-ri.eu/hpc-access/preparatory-access/preparatory-access/
- Awarded projects are subject to a <u>mandatory</u> final report ; information and template documents are provided at <u>https://prace-ri.eu/hpc-access/preparatory-access/preparatory-access-information-for-awarded-projects/</u>
- Please note that you may *delete* your pending proposals (the not submitted ones) Pending proposals that are older than one year may be automatically deleted without action from you.

#### Number: Proposal name: Actions

#### Create a proposal (Preparatory access)

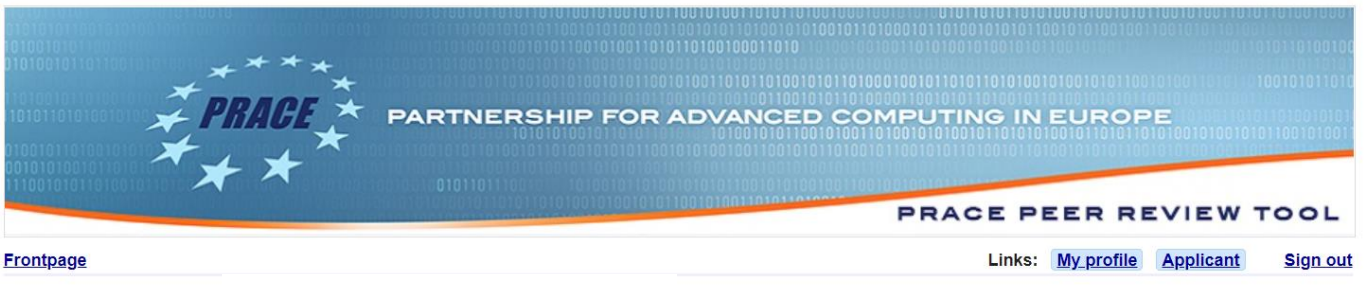

#### Welcome .....

It is mandatory to add all collaborators to the proposal. Collaborators are defined as all researchers (including PhD students) who will work on the project and as such will need access to the PRACE systems. Persons not registered as collaborators or Project Investigator (only one per project) will not be given access to the PRACE machines. Please follow the link below to add all collaborators.

#### Your proposals:

#### twenty-first call (closed)

- Closing date: Tuesday 5 May 2020 10:00:00 CEST
- For proposals requesting access as continuation to previous access, it is mandatory to present the final report or a progress report by the date mentioned on page 1 of the Terms of Reference and on the PRACE website ("<u>PRACE Project Access</u>" >). This report should be sent to the Peer Review Team (<u>peer-review@prace-ri.eu</u> ), and will be analysed by the Scientific Reviewers and the Access Committee to evaluate the status of on-going access. The template document for this report is available on the PRACE website ("Information for PRACE Awardees"), and it must be carefully respected.

D

- https://prace-ri.eu/hpc-access/project-access/project-access-open-calls/
- PRACE\_Call\_21\_Terms of reference
- PRACE\_Call\_21\_Technical\_Guidelines\_for\_Applicants
- PRACE\_Call\_21\_Project\_Scope\_and\_Plan (.docx)

Please note that the template of the « **Project Scope and Plan template** » of the proposal must be carefully respected (Headings, Length of Paragraphs, Tables and Figures). Proposals that do not follow the template or that are incomplete cannot be considered for peer-review.

ERC Peer Review Evaluation Panels

#### Number: Proposal name: Technical assessment Scientific assessment Actions

review #x : score

#### Preparatory access call

- The Preparatory Access call is open all year round with the following cut-off dates for evaluation:
  - 44. Monday 1 March 2021 at 11:00:00 CET
  - 45. Tuesday 1 June 2021 at 11:00:00 CEST
  - 46. Wednesday 1 September 2021 at 11:00:00 CEST
  - 47. Wednesday 1 December 2021 at 11:00:00 CET

#### DANISH *einfrastructure* cooperation

.

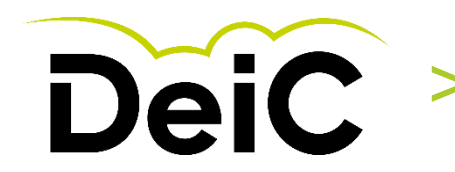

### **3. Preparatory Access Call in PRACE Peer Review Tool** Choose type and research field

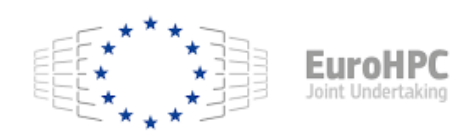

EuroHPC: Type A, Benchmark Access Type B, Development Access

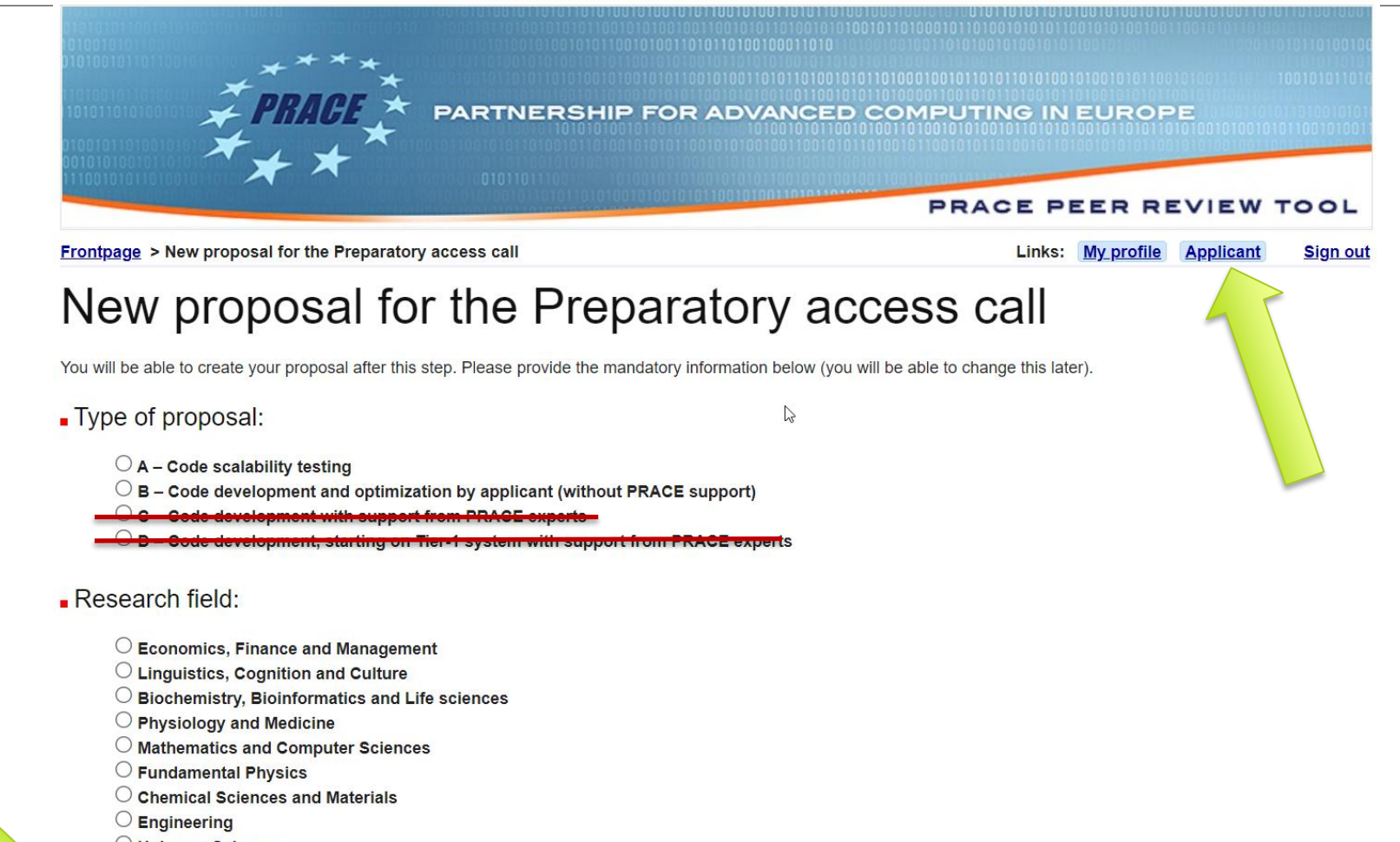

- O Universe Sciences
- O Earth System Sciences
- Fundamental Constituents of Matter

Proceed to the application form

# **DeiC** > 4. Fill Out the Application Form

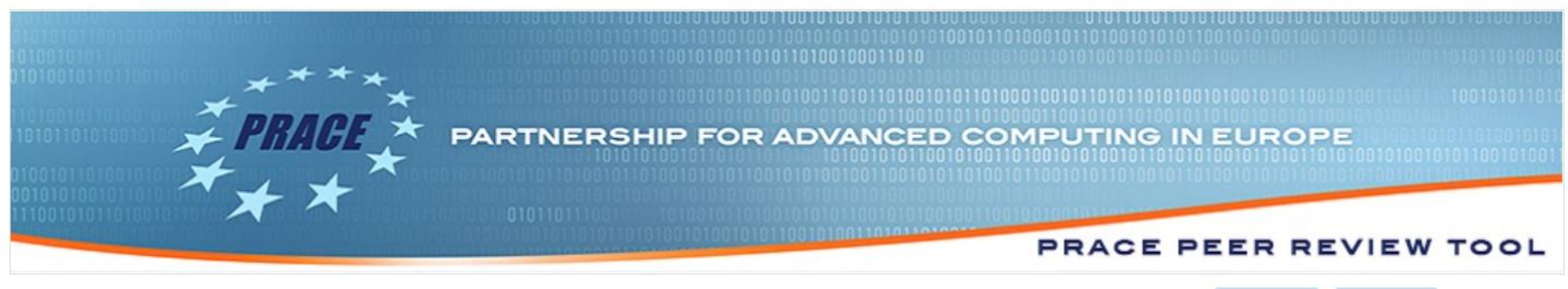

Frontpage > Proposal 2010PA6109 edition

Links: My profile Applicant Sign out

### Proposal n° 2010PA6109 – Application form

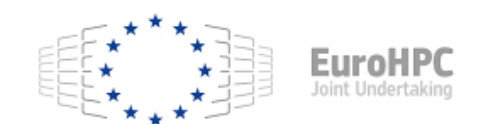

**EuroHPC:** 

Only Type A

or Type B!

If you make modifications on this page and do not press the **save** button at the bottom of the page then your changes will not be saved. Pressing save does not submit your proposal. To submit your proposal, you must follow the link on the proposals summary page. After submission, you may make changes to your proposal. You will need to unsubmit your proposal, make the necessary changes, save those changes and submit again your proposal. Please note that proposals not submitted will not be assessed. All information must be given in English.

Please note that mandatory fields are indicated by a red square (=).

Since 04/10/2018, you can not choose Piz Daint for preparatory access type C

#### Benchmark and Development Access EuroHPC

The applications for Benchmark and Development Access for the EuroHPC systems will be provisionally organized with this PRACE tool, until the new Peer Review tool will be operational.

Please note, only Preparatory Access Type A for Benchmark Access and Preparatory Type B for Development Access will be available. Preparatory Access Type C or Type D are not available on the EuroHPC systems.

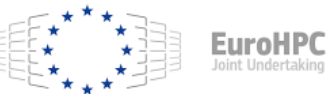

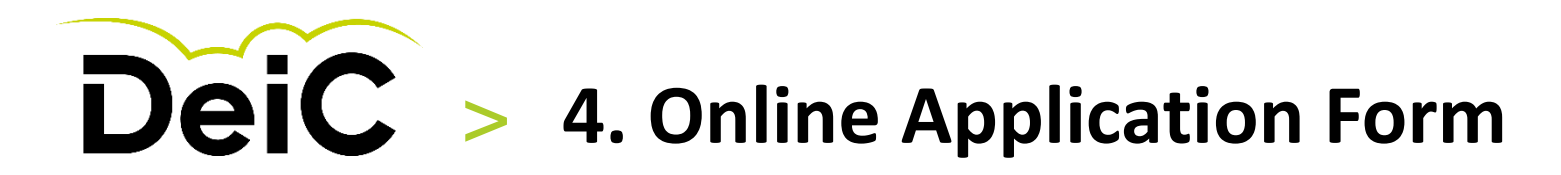

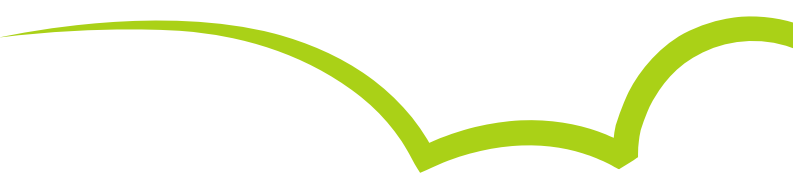

|                                       | General information       | on                                                                                                    |
|---------------------------------------|---------------------------|----------------------------------------------------------------------------------------------------|
| EuroHPC:<br>Only Type A<br>or Type B! | Type of proposal:         | <ul> <li>A - Code scalability testing         Scalability testing to obtain scalability plots which can be used as supporting information         when applying to future PRACE project.         Please fill out parts 1-8 of the application form         <ul> <li>B - Code development and optimization by applicant (without PRACE support)             Please fill out parts 1-13 of the application form         </li> <li>C Code development with support from PRACE experts             Please fill out parts 1-14 of the application form         </li> <li>B - Code development, starting on Tier-1 system with support from PRACE experts             Please fill out parts 1-15 of the application form         </li> </ul> </li> </ul> |
|                                       | Preferable starting date: | For Type C and D, the preferable starting date should be either one and half or two months after the announced date for evaluation cut-off.                                                                                                    |
|                                       | Is this proposal a:       | Continuation of Type D project ( <u>only for Type A</u> ) ID of the previous proposal: 2010PAxxxx                                                                                                    |
|                                       | Project name:             |                                                                                                    |
|                                       | Research field:           | ■ Biochemistry, Bioinformatics and Life sciences ✓                                                                                                    |

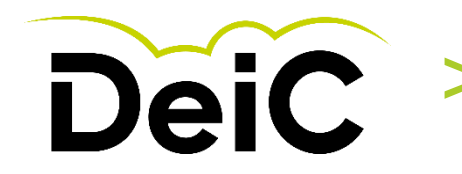

### > **4. Online Application Form** User information for EuroHPC

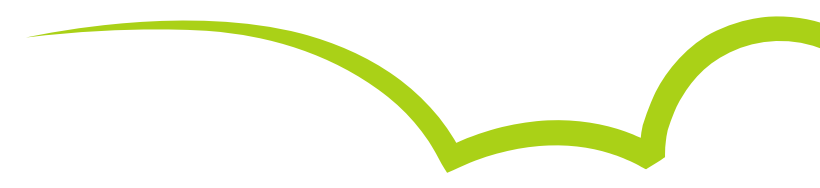

| The employed after the end | oyment contract of the Project<br>d of the allocation period. | nvestigator with the research organisation must be valid to at least 3 months –Project Investigator (organisation and job title)                                                                               |   |
|----------------------------|---------------------------------------------------------------|----------------------------------------------------------------------------------------------------|---|
| Gender:                    | Female                                                        | Job title:                                                                                                    |   |
| itle:                      | Miss                                                          | Website:                                                                                                    |   |
| irst name:                 | HPC                                                           | Organisation name:                                                                                                    |   |
| .ast name:                 | Hansen                                                        | Department:                                                                                                    |   |
| nitials:                   |                                                               | Group:                                                                                                    |   |
| Date of birth:             | 1                                                             | Address:                                                                                                    |   |
| lationality:               | Danish                                                        |                                                                                                    | N |
| -mail:                     | HPC@xvz.dk                                                    |                                                                                                    | 6 |
| hone number:               | +4510111111                                                   |                                                                                                    |   |
| ax number:                 |                                                               | Postal code:                                                                                                    |   |
|                            |                                                               | City:                                                                                                    |   |
| change your perso          | onal data go to <u>user profile</u>                           | Country:                                                                                                    |   |
| FEF***                     | ** ]]] EuroUDC                                                | Organisation with a Research activity: • · Yes · No       Please give your professional e-mail address.         For commercial companies,       • Is the head office of the organisation in Europe? · Yes · No |   |

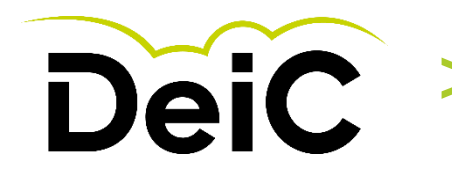

### **4. Online Application Form** EuroHPC resources to choose from

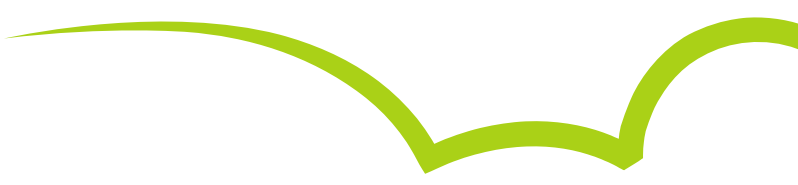

#### Requested computer systems

You may choose more than one computer system.

**IMPORTANT:** Please request resources on more than one system only if your project proposal needs an additional system; do not request resources on more than one system as alternative(s) to the preferred system.

If requesting resources on more than one system, please justify why, indicating the work that will be carried out on each system

| Computing center                                 | Machine              |
|--------------------------------------------------|----------------------|
| EuroHPC                                          |                      |
| IZUM Maribor<br>Institute of Information Science | UEGA CPU STANDARD    |
| IZUM Maribor<br>Institute of Information Science |                      |
| IZUM Maribor<br>Institute of Information Science |                      |
| IT4Innovations<br>IT4I VSB-TUO                   |                      |
| IT4Innovations<br>IT4I VSB-TUO                   | C KAROLINA GPU       |
| IT4Innovations<br>IT4I VSB-TUO                   | C KAROLINA ANALYTICS |

At the moment, only two EuroHPC machines are available for these calls: Vega at IZUM Maribor (Slovenia) and Karolina at IT4Innovations (Czech Republic).

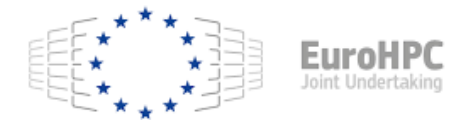

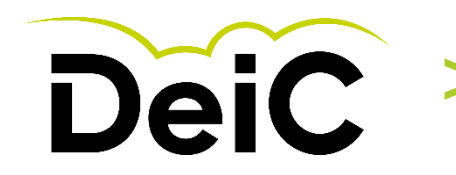

### **4. Online Application Form** PRACE resources to choose from (2021)

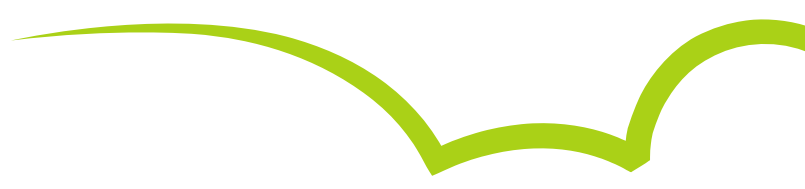

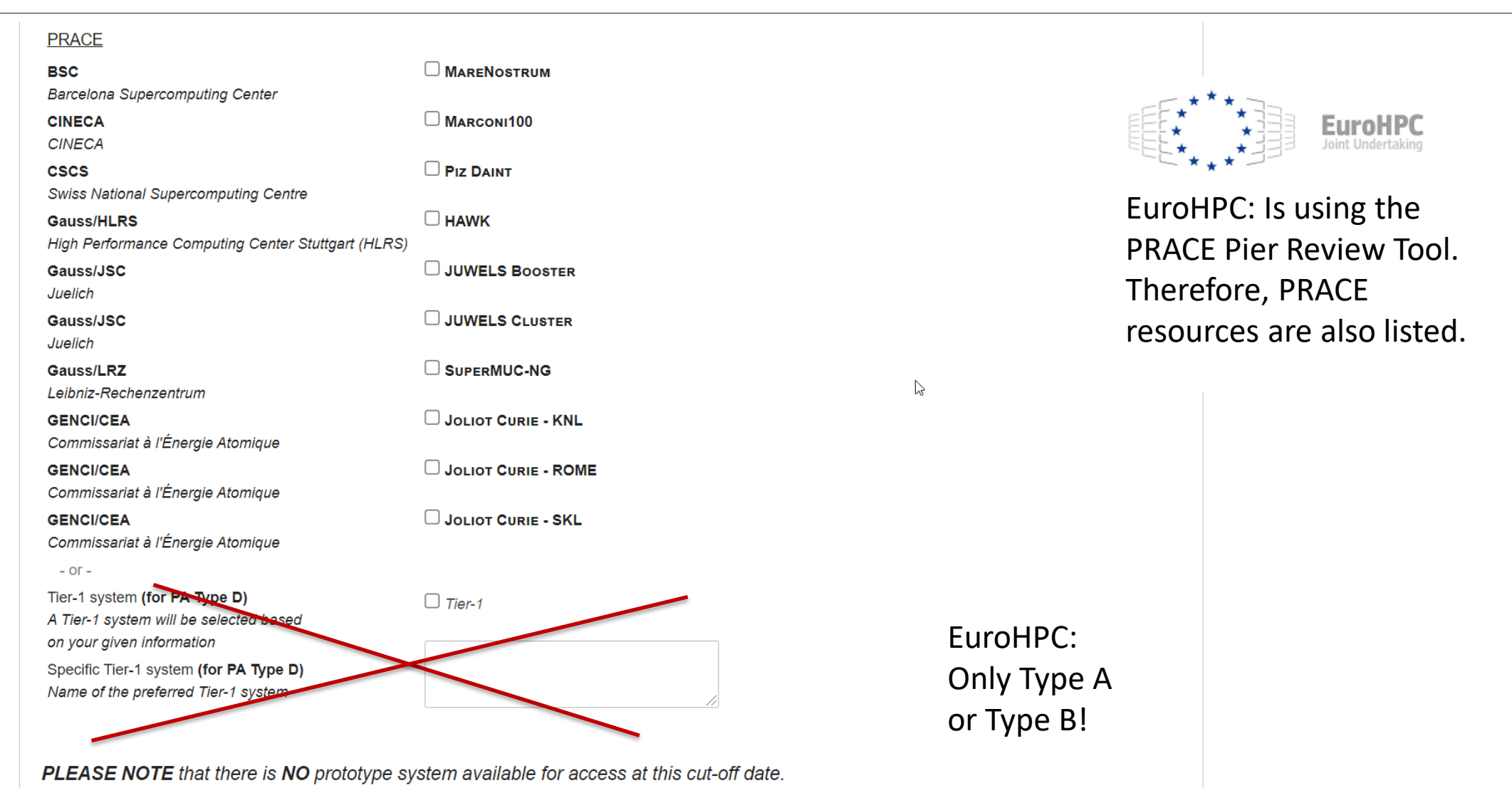

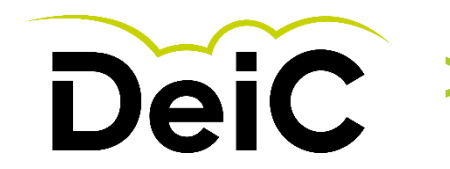

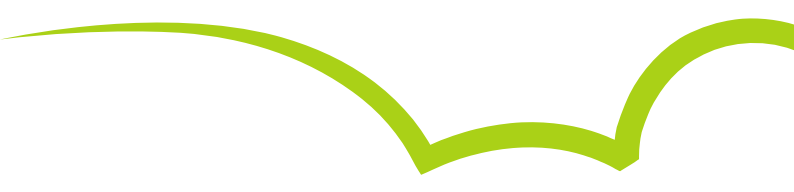

**1. Summary of the project** (for Types A, B, C, D) To be published in the PRACE website. Maximum 500 words.

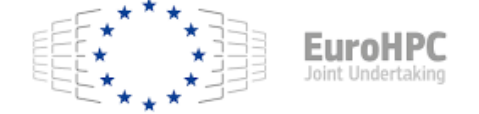

EuroHPC: Is using the PRACE platform until otherwise is stated.

# **2. Scientific case of the project** (*for Types A, B, C, D*) Explain the scientific case for which you intend to use the code(s). Maximum 500 words.

EuroHPC: Only Type A or Type B!

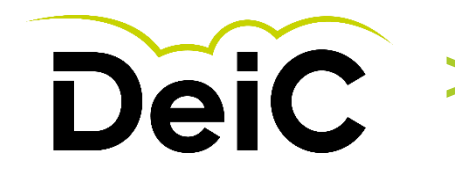

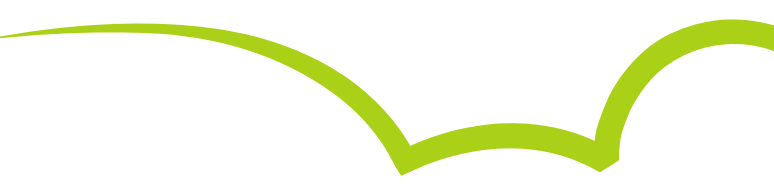

#### 3. Describe the impact of the optimization work proposed. (for Types B, C, D. Maximum 250 words)

#### Answer ALL the following points:

- Explain how the optimization work proposed will contribute to future Tier-0 projects.
- · Is the code widely used?
- · Can the code be used for other research projects, with minor modifications?
- · Can the code be used in other research fields?
- Would the modification be easy to add to the main release of the software?

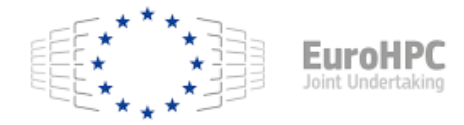

EuroHPC: Only Type A or Type B!

### 4. Computer resources requested . (for Types A, B, C), or expected for Type D

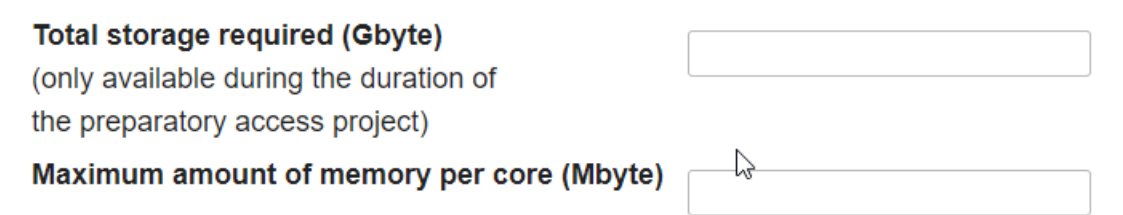

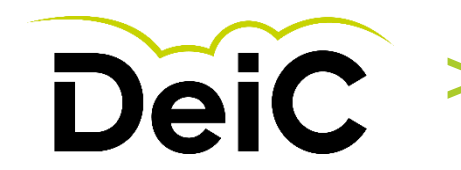

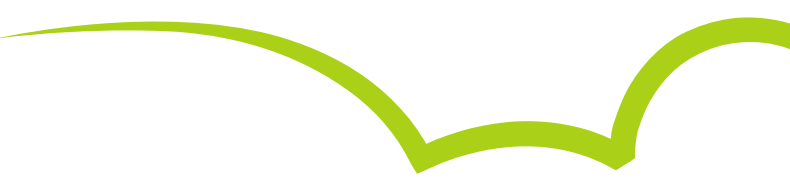

4. Computer resources requested . (for Types A, B, C), or expected for Type D

| Total storage required (Gbyte)            |  |
|-------------------------------------------|--|
| (only available during the duration of    |  |
| the preparatory access project)           |  |
| Maximum amount of memory per core (Mbyte) |  |

#### 5. Please provide the details listed below for the main simulation application (for Types A, B, C, D)

| Name and version                                                                                   | // |
|----------------------------------------------------------------------------------------------------|----|
| Webpage<br>or other reference                                                                      | // |
| License<br>If the code is open<br>source please, fill out<br><i>open source</i> for this<br>query. | // |

EuroHPC

EuroHPC: Only Type A or Type B!

**6. Describe the main algorithms and how they have been implemented and parallelized** (for Types A, B, C, D; Maximum 250 words)

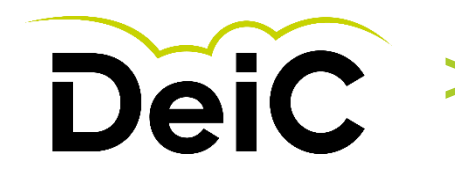

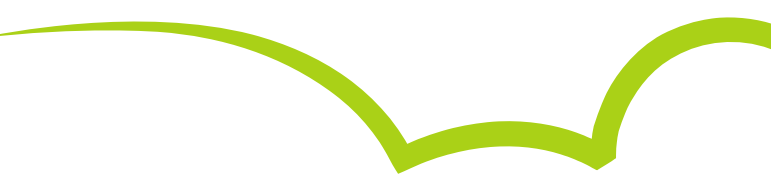

#### 7. Current and target performance (for Types A, B, C, D; including the points below. Maximum 250 words)

- Describe the scalability of the application and performance of the application
- What is the target for scalability and performance? (i.e. what performance is needed to reach the envisaged scientific goals)

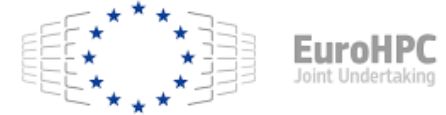

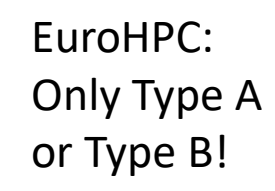

#### 8. Confidentiality (for Types A, B, C, D)

Is any part of the project covered by confidentiality?  $\bigcirc$  Yes lacksquare No

If YES, please specify which aspect is confidential and justify:

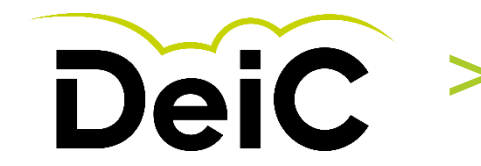

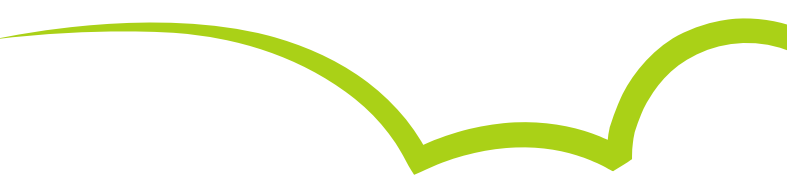

#### 9. Describe the I/O strategy regarding the parameters indicated below (for Types A, B, C, D)

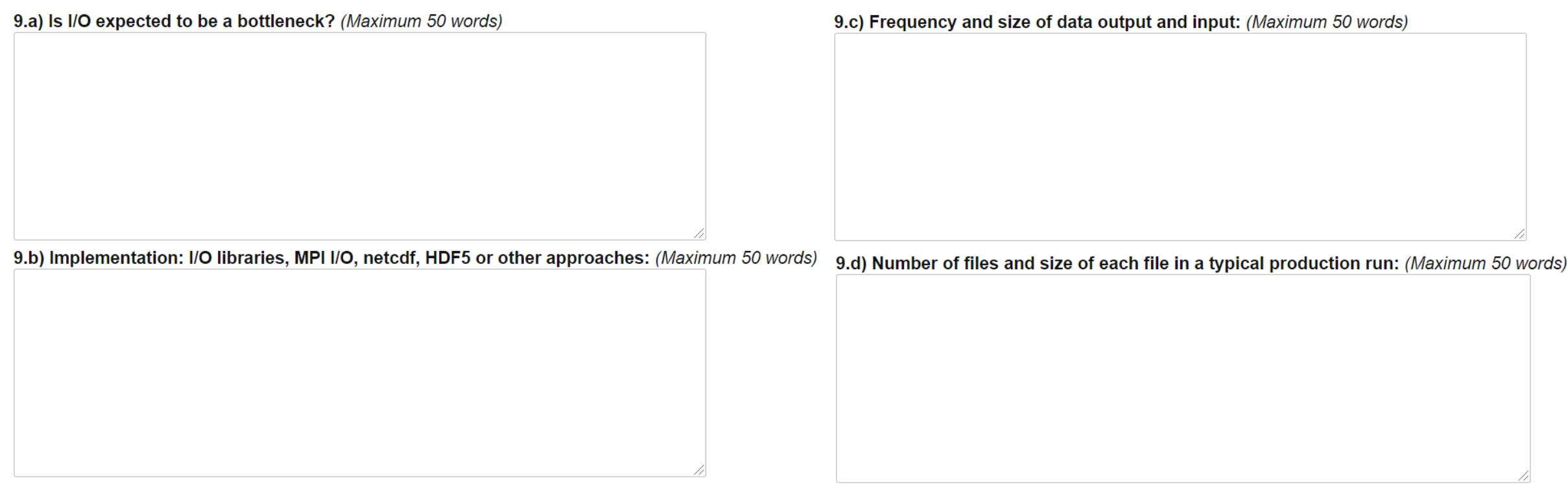

EuroHPC: Only Type A or Type B!

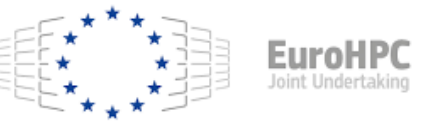

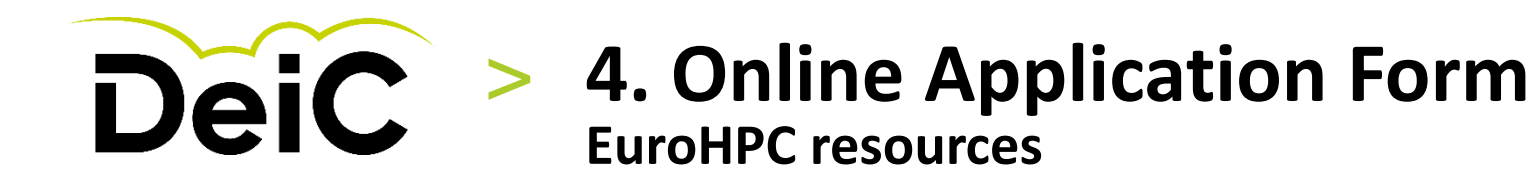

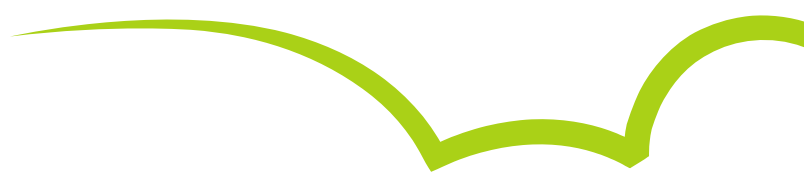

**10. Main performance bottlenecks** (for Types B, C, D. Maximum 250 words)

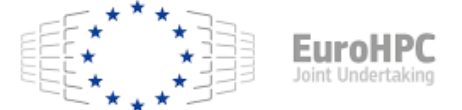

EuroHPC: Only Type A or Type B!

**11. Describe possible solutions you have considered to improve the performance of the project** *(for Types B, C, D. Maximum 250 words)* 

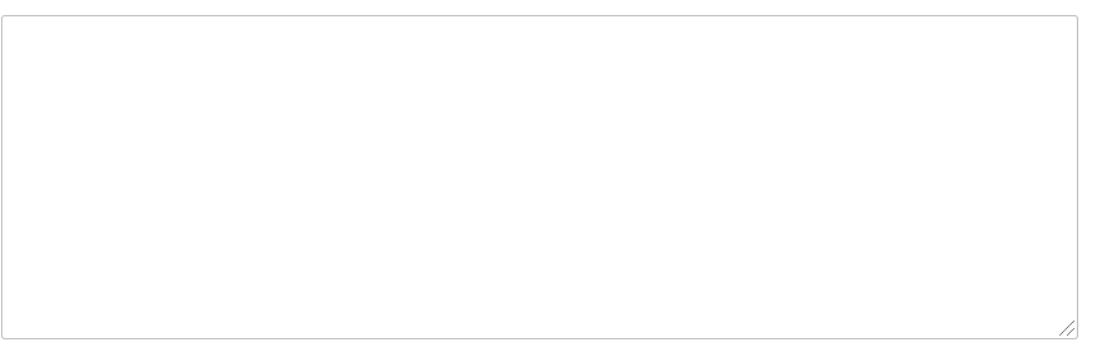

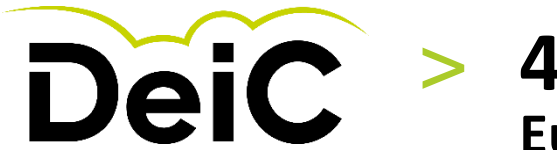

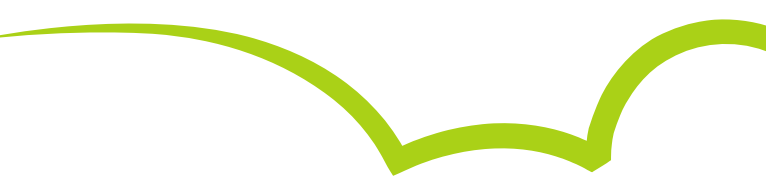

12. Describe the application enabling/optimization work that needs to be performed to achieve the target performance .

(for Types B, C, D. Maximum 250 words)

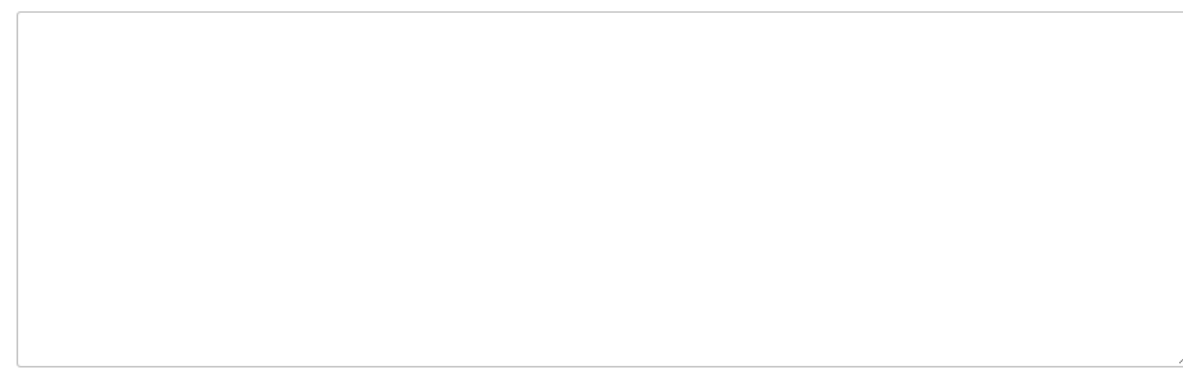

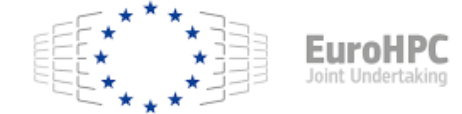

EuroHPC: Only Type A or Type B!

**13. Which computational performance limitations do you wish to solve with this project?** *(for Types B, C, D. Maximum 250 words)* 

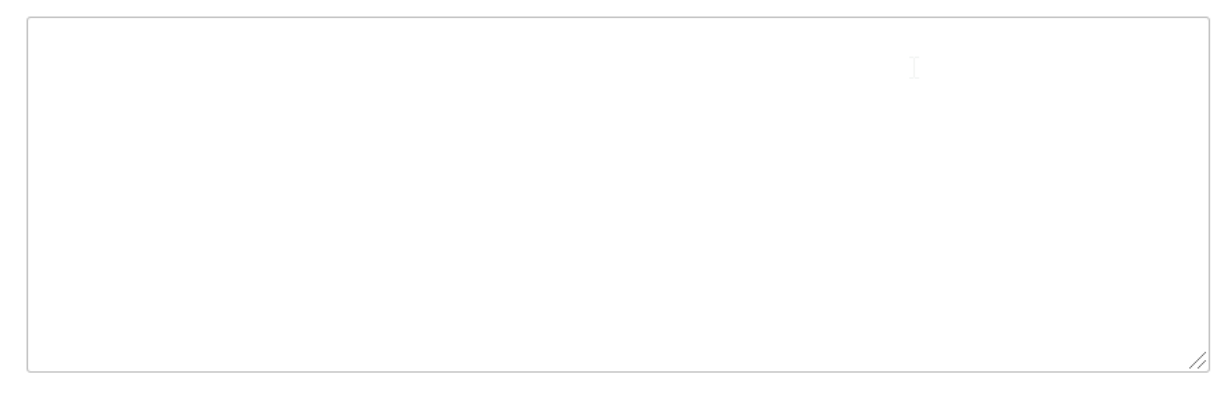

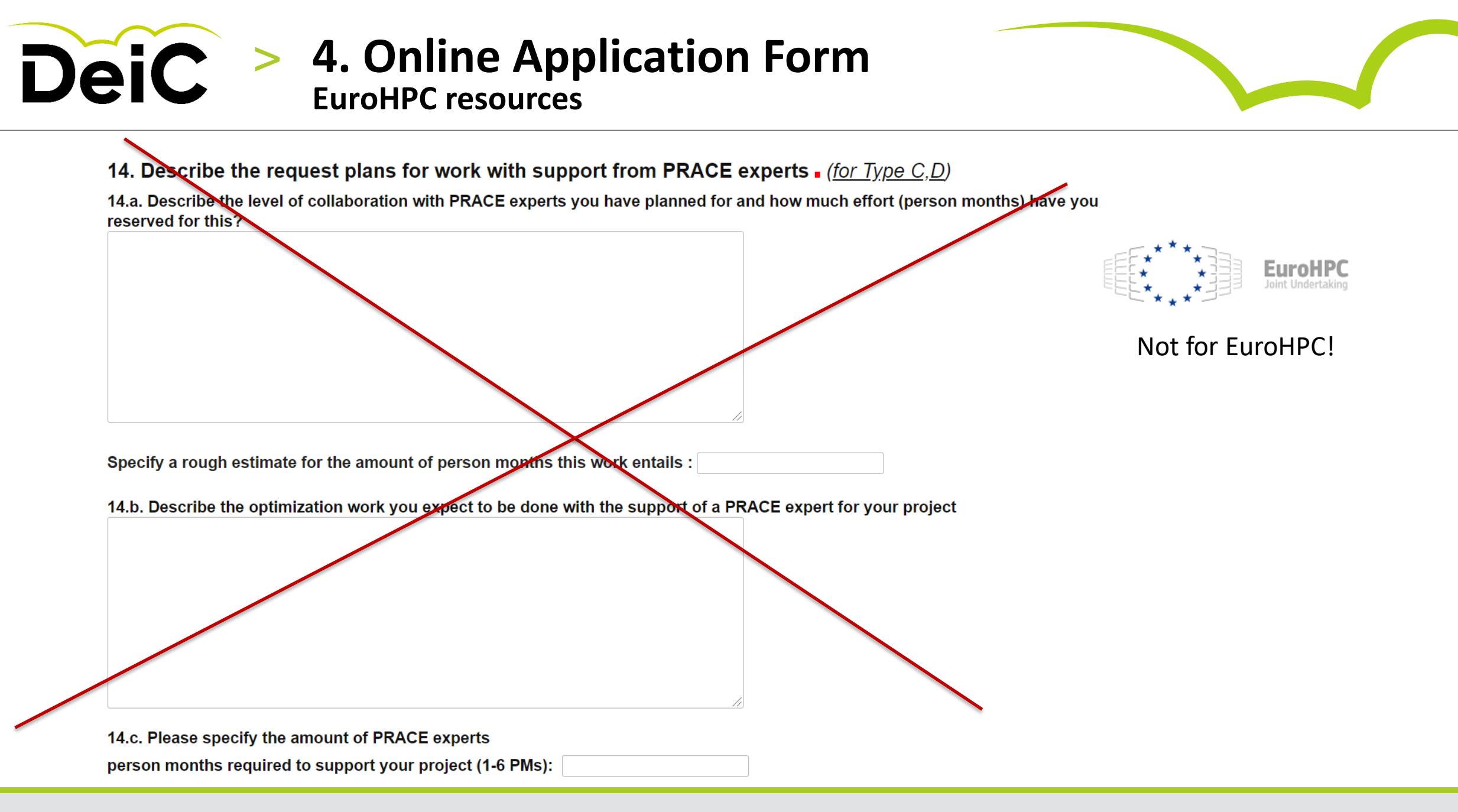

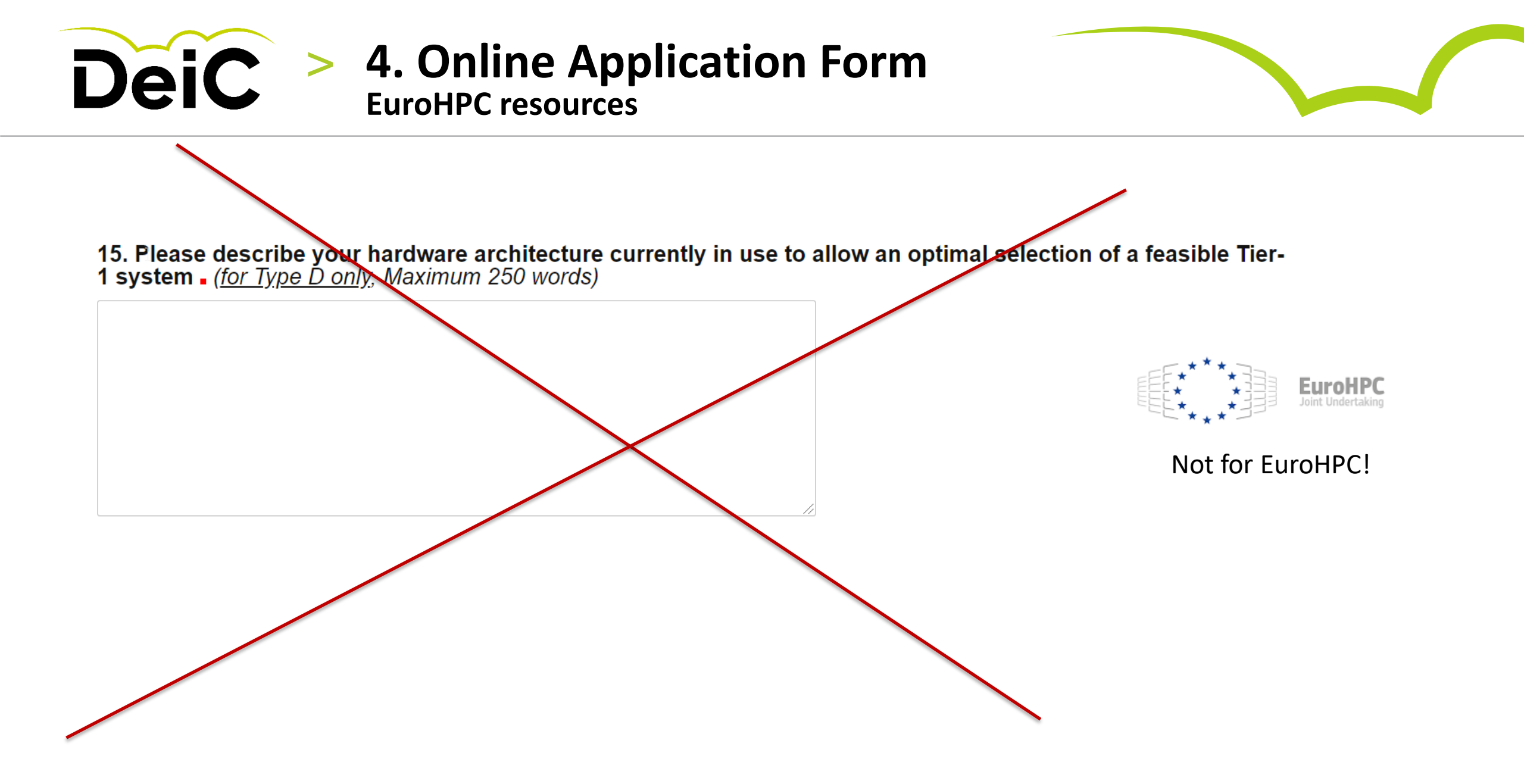

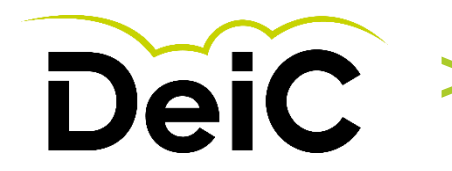

# 4. Online Application Form

Remember to Acknowledge the used HPC resources!

I certify that I have read, understand, accept and comply with the terms and conditions of *PRACE Preparatory access – Call for proposals* available at <a href="https://prace-ri.eu/hpc-access/preparatory-access/preparatory-acces

Those terms include the ones reproduced hereinafter for the sake of clarity:

The users commit to:

- a. Provide to PRACE within the period established in the guide for applicants a final report, using the proper PRACE template, with the results obtained through the access to the PRACE Research Infrastructure, as well as a qualitative feedback on the use of the resources.
- b. Acknowledge the role of the HPC Centre and PRACE in all publications which include the results above mentioned. Users shall use the following (or equivalent) wording in such acknowledgement in all such papers and other publications:

We acknowledge PRACE for awarding us access to resource [machine name] based in [country] at [site] »

Where technical support has been received the following additional text should also be used:

« The support of [name of person/people] from [organisation name], [country] to the technical work is gratefully acknowledged. »

- c. Allow PRACE to publish the mentioned report as of one year from the termination of the allocation period.
- d. Commit to collaborate with PRACE, upon its request, in the preparation of dissemination material.
- e. The applicant commits to not use the project results for military purposes.

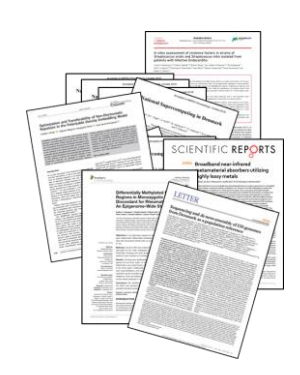

### National HPC in DK: (If used)

https://www.deic.dk/en/Su percomputing/Instructionsand-Guides/Remember-toacknowledge-the-use-ofnational-hpc

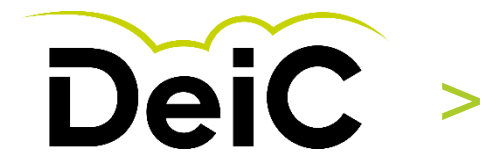

# 5. Final Submission of Online Application Form

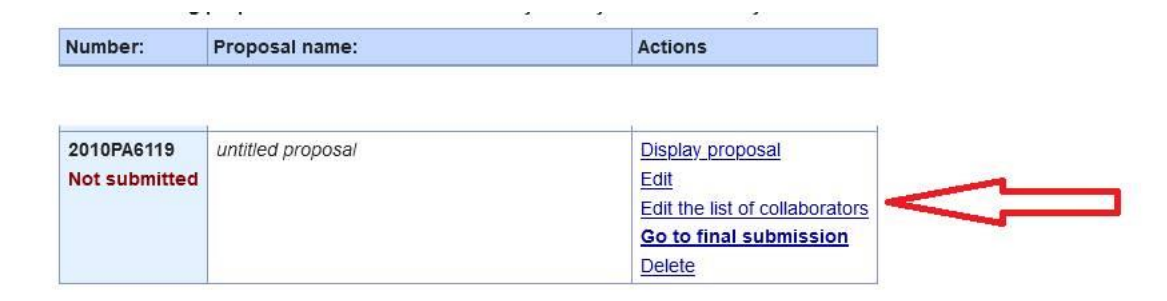

### A. Add list of collaborators.

After filling in the proposal, in case the researcher wants/needs to add collaborators to their project, they should go to the home page of the Preaparatory Access and select the option as shown.

## Number: Proposal name: Actions 2010PA6119 untitled proposal Display\_proposal Edit Not submitted Display\_organ Go to final submission Delete Delete

Create a proposal (Preparatory access)

Create a proposal (Preparatory access)

### B. Submit final proposal.

In order to submitt the proposal, researchers should go to <u>Go to</u> <u>final submission</u>, as shown.